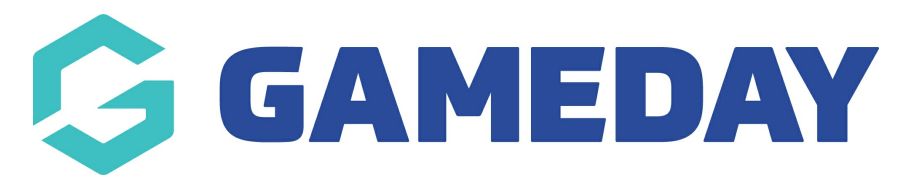

## How do I view a competition ladder in the GameDay App?

Last Modified on 07/12/2023 3:44 pm AEDT

The ladder for the competition can be viewed via:

## AN INDIVIDUAL MATCH:

1. In the schedule tab, click into an upcoming match.

| Ġ GAMED                                     | AY                  |            |               |
|---------------------------------------------|---------------------|------------|---------------|
| Schedule   Oct 2021                         |                     |            | ŧţţ           |
| Mon Tur Wed 13                              | <sup>ma</sup><br>14 | Fri<br>15  | 5 5m          |
| TUESDAY 12 OCT NO MATCHES                   |                     |            |               |
| Today<br>TODAY to 15 OCT NO MATCHES         |                     |            |               |
| Warriors 11B2                               | 08:30am             | CAC 11     | B.1 🤹         |
| 11 Boys & Grade / Saint Stephen's College C | lourt I             |            | $\rightarrow$ |
| TAKE STAKE Stake   Trad<br>3.8 * FREE       | te 6,000+ US        | stocks     | ALL           |
| SATURDAY 23 OCT                             |                     |            |               |
| Warriors 11B.1                              | 09:20am             | Warriors 1 | IB2 🙆         |
| 11 Boys A Grade / Foxwell State Secondary   | College 2           |            | $\rightarrow$ |
|                                             | STARTING SOO        | N          |               |

2. Click on the **LADDER** tab.

| Match Details Ladder |                            | ler | Schedule |   |    |
|----------------------|----------------------------|-----|----------|---|----|
|                      |                            | Р   | w        | D | PT |
| 1 😨 oc               | onnor Knights SC           | 16  | 13       | 2 | 41 |
| 2 🤨 AN               | UFC                        | 16  | 12       | 3 | 39 |
| 3 🔔 Car              | aberra White Eagles FC     | 16  | 8        | 2 | 26 |
| 4 🌏 Yoc              | egali SC                   | 17  | 7        | 2 | 23 |
| 5 🏶 Wa               | gga City Wanderers FC      | 17  | 4        | 0 | 12 |
| 6 🦁 Que              | eanbeyan City FC           | 16  | n        | 1 | 10 |
| 7 🞯 we               | ston Molonglo FC           | 17  | 3        | 1 | 10 |
| 8 👮 Bri              | ndabella Blues FC          | 17  | 2        | 1 | 7  |
| © (                  | Google Chrom<br>3.7 * FREE | ie  | INSTA    | u |    |

To see more ladder fields, rotate your mobile device.

## TEAM HOMEPAGE:

1. Click on the TEAM icon.

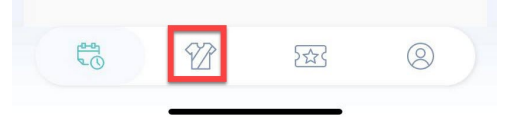

2. In your active teams, click into the relevant team.

| Teams    | Active                                           | Inactive | Q             |
|----------|--------------------------------------------------|----------|---------------|
| *        | Brindabella Blues FC<br>1st - NPL2 CF Meris 2021 |          | ÷             |
| <b>1</b> | CAN248 Cannons<br>FNYL Girls White               |          | $\rightarrow$ |
|          | Holland Park Hawks<br>U10 - SAP White North      |          | $\rightarrow$ |

3. Click **LADDER**.

| GAMED                | GAMEDAY |   | ← Back |       |  |
|----------------------|---------|---|--------|-------|--|
| Schedule             | Ladder  |   | Stats  |       |  |
|                      | Р       | W | L      | % WON |  |
| 1 🎄 #MT142 Tridents  | 4       | 4 | 0      | 100   |  |
| 2 🎉 #MGM249 Magic    | 7       | 5 | 1      | 78.6  |  |
| 3 🀞 #MT242 Tridents  | 8       | 5 | 3      | 62.5  |  |
| 4 谢 #RCH245 Hornets  | 8       | 5 | 3      | 62.5  |  |
| 5 👹 #RCH246 Hornets  | 8       | 4 | 1      | 62.5  |  |
| 6 💮 #AHB247 Hawks    | 8       | 4 | 3      | 56.3  |  |
| 7 #SBH243 Hurricanes | 8       | 4 | 4      | 50    |  |
| 8 🎄 #MT141 Tridents  | 6       | 2 | 3      | 41.7  |  |
| 9 🞆 CAN248 Cannons   | 8       | 3 | 4      | 37.5  |  |

To see more ladder fields, rotate your mobile device.

NOTE: if you find the ladder incorrect, please contact your competition administrators directly as they can check and update this if needed.